## 大学無線 LAN 接続方法 Windows 編

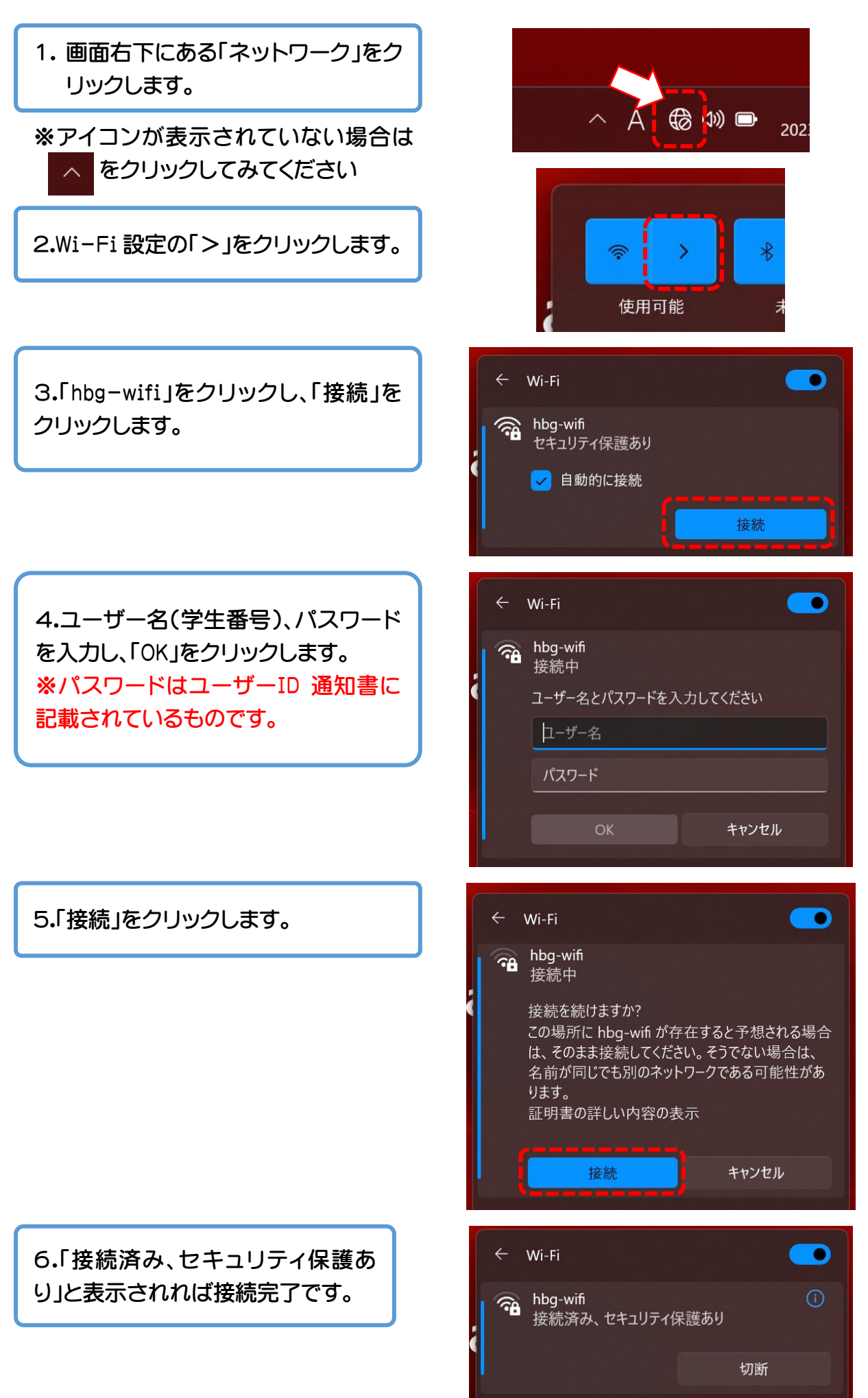